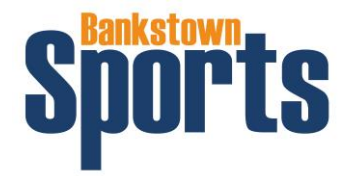

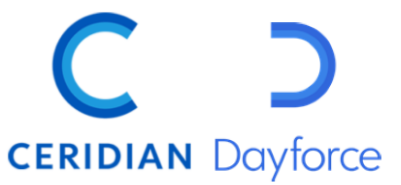

## **APPLYING FOR LEAVE – DAYFORCE APP**

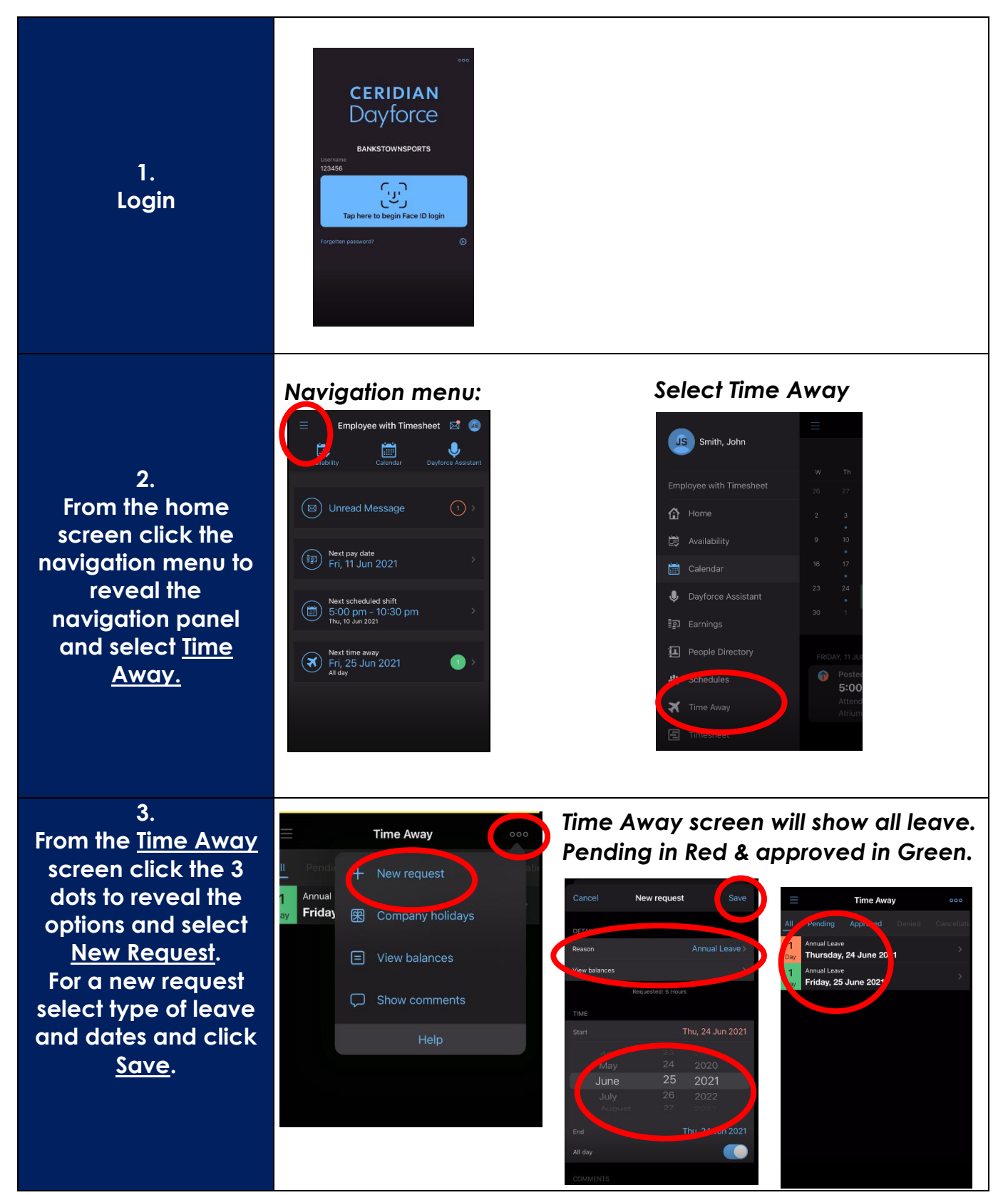

**Dayforce Top Tips** Applying for Leave\_APP September 2021